# **Printing room lists**

The print function for room lists can be used to create and print overview/arrival/departure/restaurant or housekeeping lists. A standard layout can be used for all lists or you can customise the layout.

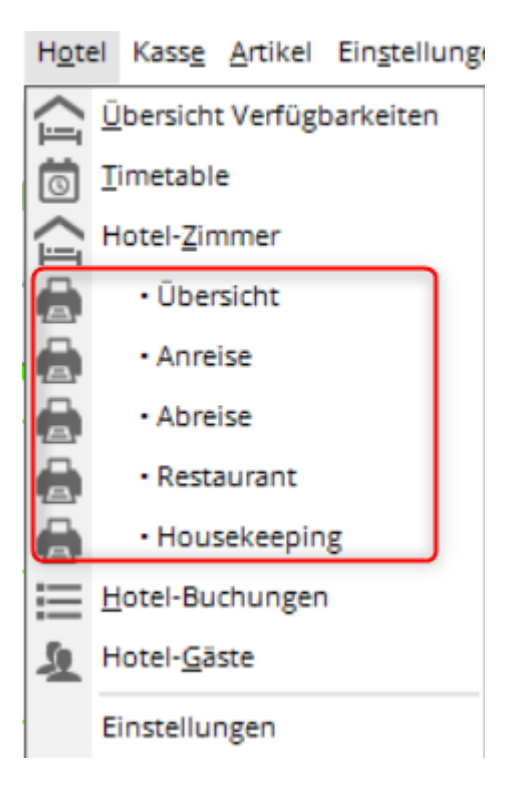

The configuration of the room lists, what is to be printed in each case, is done via the menu item *Hotel* and *Hotel room* menu item.

### **Configuration of the lists**

The lists are configured via *Hotel* and *Hotel room*. Here is an example of the overview list:

#### **Overview list**

| Hotel-Zimmer (2) — 🗖 🗙 |             |          |           |                |                        |                 |       |            |       |             |                   |             |                  |          |
|------------------------|-------------|----------|-----------|----------------|------------------------|-----------------|-------|------------|-------|-------------|-------------------|-------------|------------------|----------|
|                        | ← früher    | F3 Do    | 28.10.21  | C Refresh      | F5                     | → später        | F4    | ★ he       | eute  |             | Artikel           |             | 🔒 <u>D</u> rucke | en F8    |
|                        | Status      | ▲ Zimmer | Buchung   | Information    | n                      | Anreise         |       | Abreise    |       | Aufenthalt  | Gast              |             | 1 Übersi         | cht      |
|                        | ぷ合★         | E01      | #NR89HEAM |                |                        | 23.11.2         | 1     | 24.11.21   | 12:00 | -26/1       | Richter, Heike    |             |                  |          |
|                        | <b>✓</b> ¥★ | E02      | #02IA97AN | L IV           |                        | 28.10.2         | 1     | 29.10.21   |       | 0/1         | Hamburg, Johanna  |             | 🌟 Anreis         | e        |
|                        |             |          |           | R:Halbpens     | ches Kiss<br>sion Vege | sen<br>etarisch |       |            |       |             |                   |             | Abreis           | e        |
|                        |             |          |           |                |                        |                 |       |            |       |             |                   |             | 🧕 Restau         | irant    |
|                        |             |          |           |                |                        |                 |       |            |       |             |                   |             | C House          | keeping  |
|                        |             |          |           |                |                        |                 |       |            |       |             |                   |             | 2 Option         | ien      |
|                        |             |          |           |                |                        |                 |       |            |       |             |                   |             | 🗖 Gäste          |          |
|                        |             |          |           |                |                        |                 |       |            |       |             |                   |             | Buchu            | ngen     |
|                        |             |          |           |                |                        |                 |       |            |       |             |                   |             | 🔲 Bereic         | hs-Übers |
|                        |             |          |           |                |                        |                 |       |            |       |             |                   |             | + Neue           | Buchung  |
|                        |             |          |           |                |                        |                 |       |            |       |             |                   |             |                  |          |
|                        |             |          |           |                |                        |                 |       |            |       |             |                   |             |                  |          |
|                        |             |          |           |                |                        |                 |       |            |       |             |                   |             |                  |          |
|                        | i Legende   | 🗸 Saub   | er 🧨 Zi   | mmer bearbeite | en                     | F7 🔓 Bu         | chung | g bearbeit | en F  | 11 🕨 Beheri | bergungsstatistik | → Nachtlauf | 📑 Ende           | F12      |

- 1. First click on the button **Overview** button this becomes active and changes colour to green
- 2. Then click on the button **Options** button to define the desired contents of the lists:

| Zimmer-Übersicht: Optionen                     |                                               |                    |  |  |  |  |  |
|------------------------------------------------|-----------------------------------------------|--------------------|--|--|--|--|--|
| Filter: Welche Zimmer sollen angezeigt werden? | Welche Informationen sollen angezeigt werden? | <b>√ <u>о</u>к</b> |  |  |  |  |  |
| Anreisen (noch nicht eingecheckt)              | Buchungsreferenz                              |                    |  |  |  |  |  |
| Anreisen (angereist/eingecheckt)               | Bemerkungen:                                  |                    |  |  |  |  |  |
| Sleiben                                        | Gruppen-Bemerkung                             |                    |  |  |  |  |  |
| Abreisen (noch eingecheckt)                    | Gast individuelle Bemerkungen                 |                    |  |  |  |  |  |
| Abreisen (abgereist/nicht eingecheckt)         | Aus den Gruppen- und Gast-Bemerkungen:        |                    |  |  |  |  |  |
|                                                | ✓ Allgemein Bemerkungen                       |                    |  |  |  |  |  |
|                                                | Restaurant Bemerkungen R:                     |                    |  |  |  |  |  |
| Housekeeping-Kartenkonten anzeigen             | Housekeeping Bemerkungen HK:                  |                    |  |  |  |  |  |
|                                                | Anreisedatum                                  |                    |  |  |  |  |  |
| Hintergrundfarben intensiv                     | Abreisedatum                                  |                    |  |  |  |  |  |
|                                                | Anzahl bereits verbrachter Nächte             |                    |  |  |  |  |  |
|                                                | Gästenamen                                    |                    |  |  |  |  |  |
|                                                | Referenznamen 6                               |                    |  |  |  |  |  |
|                                                |                                               |                    |  |  |  |  |  |
|                                                | Artikel Nur diese Warengruppen:               |                    |  |  |  |  |  |
|                                                |                                               |                    |  |  |  |  |  |
|                                                |                                               |                    |  |  |  |  |  |

1. Please define whether you want to display arrivals and/or stays and/or departures and/or free

rooms.

- 2. The booking reference is displayed in the Booking column or not.
- 3. Only rooms with remarks are displayed.
  - 1. Group remarks are remarks in the large info field of the booking screen that relate to the entire booking. They are displayed in blue font colour.
  - 2. Individual remarks are stored with the respective guest and displayed in light blue font colour.
- 4. Remarks with R: only apply to the restaurant; with HK: apply to housekeeping.
- 5. Please select whether the departure date, departure date and the number of nights already spent should also be displayed.
- 6. Please select whether the guest names or the reference name (e.g. a company) should be displayed.

With **OK** to confirm your entries.

About *hotel* Print the *Overview* you can now print the defined list:

| Hotel-Zimmer drucken | I          |               |               | - ×                                                                                      |
|----------------------|------------|---------------|---------------|------------------------------------------------------------------------------------------|
| Übersicht            | ▼ ← früher | F3 28.10.2021 | → später F4   | 6 Drucken F8                                                                             |
| Standard Layout      |            | 2             | 3             |                                                                                          |
| als Liste:           |            |               |               |                                                                                          |
| Hotelliste           |            |               | 5             |                                                                                          |
| als Briefe:          |            |               |               |                                                                                          |
| *** Spezial ***      |            |               | 👻 🧨 Bearbeite |                                                                                          |
|                      |            |               |               |                                                                                          |
|                      |            |               |               |                                                                                          |
|                      |            |               |               | <u></u> <u> </u> <u> </u> <u> </u> <u> </u> <u> </u> <u> </u> <u> </u> <u> </u> <u> </u> |
|                      |            |               |               |                                                                                          |

- 1. select your desired list.
- 2. enter the desired date
- 3. with **earlier** or **later** you can jump to an earlier or later date.
- 4. The standard layout is always ticked.
- 5. About **Print** you can print.

This allows you to print any list such as **arrival** or **departure** or **restaurant** or **housekeeping** Define and print individual lists.

## **Example lists**

| rmat-Edito          | r                                                                                                    | - :                                                                                                    |
|---------------------|----------------------------------------------------------------------------------------------------|----------------------------------------------------------------------------------------------------|
| ame:                | Gästeliste mit HP 🚺 💽 🖄 <u>N</u> eues Format definieren                                                                    | Image: Second Second |
| ormat-Typ           | Liste Zeilen: Titel Gästeliste mit HP - <datum></datum>                                                                    | 3 + Befehle                                                                                                    |
| r. • Zimmer         | • • •Bu.Referenz     • Kontakt     • • • • • • • • • • • • • • • • •                                                       | A Schrift FE                                                                                                    |
| Z >• <rmno>•</rmno> | <stay_state> •<bref> •<blref>• <arrival>• <depan< td=""><td>B Grafik F</td></depan<></arrival></blref></bref></stay_state> | B Grafik F                                                                                                    |
|                     |                                                                                                    | Format speiche F                                                                                                    |
|                     |                                                                                                    | 🗍 Format <u>l</u> öschen F                                                                                                    |
|                     |                                                                                                    | ित् <u>D</u> atei F                                                                                                    |
|                     |                                                                                                    | 🔒 Test 🛛 🕅                                                                                                    |
|                     |                                                                                                    |                                                                                                    |
|                     |                                                                                                    |                                                                                                    |
|                     |                                                                                                    |                                                                                                    |
|                     |                                                                                                    | ➤ Ende                                                                                                    |

#### 1. printing a guest list with half board as a list:

- 1. Here you can also select a different list
- 2. The format type is important *List*
- 3. this title is printed above the list
- 4. here you define your different fields
- 5. with the help of *fields* add your desired automatic fields

The following fields have been added here:

```
No. - Room - Reference - Contact - Arrival - Departure - Stay
<Z >-<RMNO>- <STAY_STATE> -<BREF > -<BLREF >-
<ARRIVAL>- <DEPARTURE>-<STAY>
```

The list then looks like this:

# Gästeliste mit HP - 25.08.21

| Nr. | Zimmer   |                      | Bu.Referenz | Kontakt        | Anreise    | Abreise    | Aufenthait |
|-----|----------|----------------------|-------------|----------------|------------|------------|------------|
| 1   | E03      | Anreise              | #T4WLN5B4   | Doppelbelegung | 25.08.2021 | 28.08.2021 | 3          |
| 2   | E03      | Anreise              | #T4WLN5B4   | Richter, Heike | 25.08.2021 | 28.08.2021 | 3          |
| 3   | E09<br>2 | Anreise<br>R:HP, 0 R | #TE8MDWB5   | Moser, Daniel  | 25.08.2021 | 26.08.2021 | 1          |

PC CADDIE 2021 © 1988-2021 PC CADDIE AG